## 2024 eSERS Guide

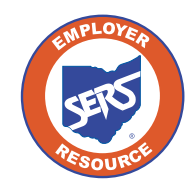

School Employees Retirement System of Ohio Serving the People Who Serve Our Schools®

## **View Employer Demographics**

## **Create New Address**

You can view employer demographic information or create a new address by selecting the **Employer Demographics** menu option under the Organization Information section of the main menu.

| Organization Information 🗸 🗸                      | Steps:                                            |                               |  |  |  |
|---------------------------------------------------|---------------------------------------------------|-------------------------------|--|--|--|
| Employer Demographics                             | 1. Click Employer Demographics.                   |                               |  |  |  |
| Contacts / Web User Maintenance                   | 2. Click New in the Address Information panel.    |                               |  |  |  |
| Contractor Maintenance                            |                                                   |                               |  |  |  |
| Payroll Schedule Entry                            |                                                   |                               |  |  |  |
| Employer Details                                  |                                                   | ~                             |  |  |  |
| Employer ID :                                     | Name :                                            | Employer Type : City          |  |  |  |
| County :                                          | IRN :                                             | TIN :                         |  |  |  |
| Status : Active                                   | Status Effective Date : 06/01/1990                | Merged To :                   |  |  |  |
| Primary Contact :                                 | Primary Address: Street 36404 CITY 36404 OH 00345 | C10340 .                      |  |  |  |
|                                                   |                                                   |                               |  |  |  |
| Employer Information                              | V Other Information                               | ~                             |  |  |  |
| Foundation Qualified : Y                          | Foundation Pay: Y Management Company:             | Management Company :          |  |  |  |
| Credit Hold : N                                   | Direct Pay Surcharge : Y Sponsor :                | Sponsor :                     |  |  |  |
| ERI Plan : N                                      | ARP: N ITC: MET                                   | ROPOLITAN EDUCATIONAL COUNCIL |  |  |  |
| Payroll Deduction Resolution : Y                  | Non Reporting : N                                 |                               |  |  |  |
| Friender - 1                                      |                                                   |                               |  |  |  |
| Address Information                               |                                                   | ×.                            |  |  |  |
| New 2.                                            |                                                   |                               |  |  |  |
| Address ID Street Name City State Zip Code Status | Primary Address                                   |                               |  |  |  |
| 6589 Street_6589 CITY_6589 Ohio 00345 Active      | No                                                |                               |  |  |  |
| B202 Street_8202 CITY_8202 Ohio 00345 Inactive    | No                                                |                               |  |  |  |

- 3. Enter the new address information.
- 4. Click Save.

| 4. | Save                              |                          |   |          |          |   |
|----|-----------------------------------|--------------------------|---|----------|----------|---|
|    | Address Details                   |                          |   |          |          |   |
|    | Select from Previous Address(es): |                          | ~ |          |          |   |
|    | Do Not Format Address:            | 0                        |   |          |          |   |
|    | 3 • Street Name:                  |                          |   | Suite:   |          |   |
|    | • City:                           |                          | * | * State: |          | * |
|    | Zip Code/Plus 4:                  |                          |   | County : |          |   |
|    | Country :                         | United States of America |   | Status:  | Active 👻 |   |
|    |                                   |                          |   |          |          |   |